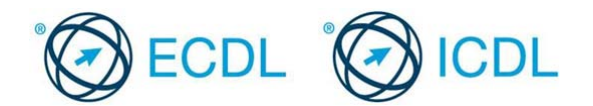

## Modul 3 – Primjer testa 3.1

Ovo je primjer testa za ECDL modul 3 – obrada teksta. Namijenjen je kandidatima koji se pripremaju za polaganje ECDL ispita. Cilj ovog testa je da se kandidatima omogući upoznavanje sa strukturom i tipom testova koji se koriste u procesu sertifikacije.

Ovi testovi se ne smiju koristiti kao testovi za sticanje ECDL sertifikata.

Vaš zadatak je da pripremite obavještenje o godišnjem sastanku lokalnog badminton kluba u vidu cirkularnog pisma. U testu se od vas zahtijeva da vršite određene modifikacije teksta, primjenjujete određene formate i povežete glavni dokument sa izvorom podataka.

Ukupan broj poena koji možete osvojiti je 16.

- Otvorite program za obradu teksta, a zatim otvorite fajl pod nazivom game.docx koji se nalazi u folderu Primjer 3.1. Sačuvajte dokument na istoj lokaciji pod nazivom badminton.docx. [1 Bod]
- 2. Na naslov *Badminton* primijenite centralno poravnjanje. [1 Bod]
- 3. Promijenite boju slova u naslovu *Badminton* u boju po vašem izboru. [1 Bod]
- U pasusu koji počinje sa *The idea of...* kreirajte novi pasus počevši od rečenice koja počinje sa *Badminton became popular ...*. [1 Bod]
- 5. Primijenite jednostruki prored (single line) između redova u pasusu koji počinje sa *It was adopted....* [1 Bod]
- 6. U pasusu koji počinje sa *It was adopted...* podesite da riječi *Duke of Beaufort* budu podebljane (**bold**) i sačuvajte promjene u dokumentu. [1 Bod]
- Selektujte pasus koji počinje sa As with all...i podesite da veličina slova (fonta) bude 12pt. [1 Bod]
- Podesite da tekst pri dnu stranice od When the shuttle lands... do When a player touches...bude prikazan u vidu liste sa jednim nivoom nabrajanja (bullets)
  [1 Bod]
- Razmak između teksta *A New Scoring System* i paragrafa koji počinje sa *The Rally Point...* je napravljen korišćenjem tastera Enter na tastaturi. Ukolinite znak paragrafa i podesite da razmak između njih, ispod (after) teksta *A New Scoring System*, bude. [1 Bod]
- Podesite da pasus koji počinje sa *The Rally Point....* bude uokviren debljina linije 2 ¼ pt i boja pozadine po vašem izboru. [1 Bod]
- 11. Upišite svoje ime i prezime na lijevoj strani zaglavlja dokumenta (header) [1 Bod]
- 12. Odštampajte jedan primjerak dokumenta. Sačuvajte promjene i zatvorite fajl **badminton**. [1 Bod]
- 13. Kreiranje cirkularnog pisma (Mail Merge): Otvorite dokument agmletter.docx

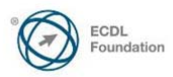

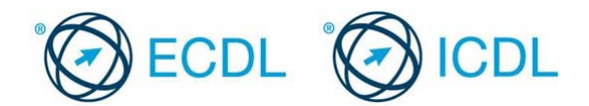

– nalazi se u folderu *Primjer3.1*. Otvoreni dokument koristite kao polaznu osnovu za kreiranje cirkularnog pisma.
 [1 Bod]

- 14. Fajl *addrlst.docx,* koji se takođe nalazi u folderu *Primjer3.1* koristite kao izvor podataka sa kojim ćete povezati dokument *agmletter.docx* [1 Bod]
- Kreirajte cirkularno pismo povezivanjem glavnog dokumenta i izvorom podataka tako da se u glavnom dokumentu mogu vidjeti sve adrese primalaca. Ovaj dokument sačuvajte pod nazivom *merge.docx* u folderu *Primjer3.1.* Sačuvajte i zatvorite sve otvorene fajlove. [1 Bod]
- Otvorite fajl *memorandum.docx*, koji se nalazi u folderu *Primjer3.*1, i sačuvajte ga u vidu šablona (template) pod nazivom *pegasus memo.dotx*. Sačuvajte i zatvorite sve otvorene fajlove i zatvorire aplikaciju za obradu tekst. [1 Bod]

Kraj primjera

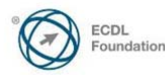

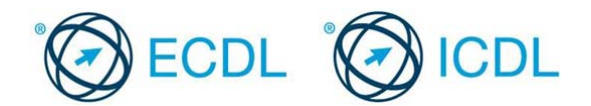

## Modul 3 – Primjer testa 3.2

Ovo je primjer testa za ECDL modul 3. Namijenjen je kandidatima koji se pripremaju za polaganje ECDL ispita. Cilj ovog testa je da se kandidatima omogući upoznavanje sa strukturom i tipom testova koji se koriste u procesu sertifikacije.

Ovi testovi se ne smiju koristiti kao testovi za sticanje ECDL sertifikata.

Vaš zadatak je da pripremite infomativni formular o planinarenju. U testu se od vas zahtijeva da editujete infrmativni fomular, primjenjujete različite formate i editujete jednostavne tabele.

- Otvorite program za obradu teksta, a zatim fajl *test32.docx* koji se nalazi u folderu *Primjer3.2.* Na istoj lokaciji sačuvajte dokument po novim nazivom *hill walking.docx*.
  [1 Bod]
- 2. Promijenite boju slova u naslovu Hill Walking u boju po vašem izboru. [1 Bod]
- 3. Promijenite prored u okviru pasusa koji počinje sa *This is the practice...*tako da razmak u odnosu na red ispod (after) pasusa bude 6 pt space. . [1 Bod]
- U pasusu koji počinje sa *This is the practice...* umjesto riječi *land* upišite *terrain*. [1 Bod]
- 5. Bez prekucavanja teksta podesite da u naslovu *PLANNING* samo početno slovo bude veliko (sentence case). [1 Bod]
- Podesite da riječ considerations (nalazi se u pasusu koj počinje sa This is one...) bude podvučena (underline). [1 Bod]
- 7. U pasusu koji počinje sa *This is one...* obrišite postojeći prelom teksta poslije riječi *account*. [1 Bod]
- 8. Na tekst *Equipment,* iznad pasusa koji počinje sa *There are many types...* primijenite stil *subtitle.* [1 Bod]
- Na listu koja počinje od Compass do Water primijenite automatsko nabrajanje.
  [1 Bod]
- 10. Naslov Summer Months for Hill Walking je uvučen korišćenjem razmaknice (spacebar) na tastaturi. was aligned using the spacebar. Obrišite razmake i uvucite naslov korišćenjem lijevog tabulatora – 1cm. Zatvorite dokument.[1 Bod]
- 11. Tabelu dopunite sa sljedećim informacijamaMonthsTemperature (Celsius) JuneJuly25August30
- 12. Koristeći boju po vašem izboru osjenčite prvi red sadrži tekst *Months i Temperature (Celsius)*. [1 Bod]
- 13. Podesite da debljina svih linija okvira (borders) bude 1pt. [1 Bod]
- 14. Podesite da desna i lijeva margina u cijelom dokumentu bude 2 cm. [1 Bod]

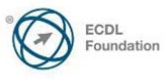

[1 Bod]

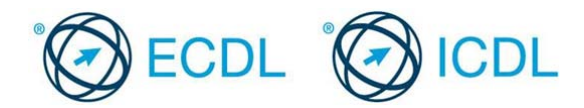

- 15. Upišite svoje ime i prezime na lijevoj strani zaglavlja (header) [1 Bod]
- 16. Odštampajte jedan primjerak dokumenta. Sačuvajte promjene i zatvorire fajl *hill walking,* kao i aplikaciju za obradu teksta... [1 Bod]

## Kraj primjera testa

Ref: ECDL / ICDL – Syllabus – V5.0 – Sample Part -Tests – MSWIN72010 – V1 – 0 Copyright © 2011 ECDL Foundation.

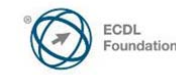